# How to print from an eBook

#### Dawsonera

Dawsonera does allow for the printing of a small range of pages from Read Online. The print limit varies from book to book depending on the publisher. It is not possible to print the downloaded version of the eBook.

• Select 'Read Online'

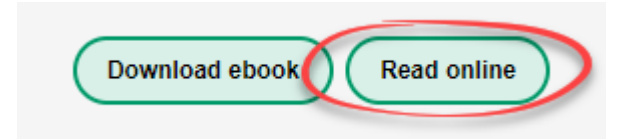

• Select the chapter/ pages you wish to print from the table of contents and then select the 'Print icon' in the toolbar.

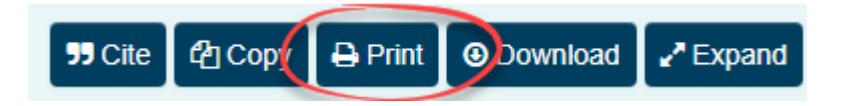

• To see how much printing allowance there is left select 'Show details' (this will then change to 'Hide details')

| Print                                                                                                    | × |  |  |
|----------------------------------------------------------------------------------------------------|---|--|--|
| <ul> <li>Print current page</li> <li>Pages: 19 to: 19</li> <li>You may print up to 13 page(s).</li> </ul> |   |  |  |
| Once you have printed a page, you may print that page again without affecting your remaining allowance.   |   |  |  |
| Print allowance<br>Hide details                                                                           |   |  |  |
| The following 0 preliminary page(s) have already been printed:                                            |   |  |  |
| The following 0 page(s) have already been printed:                                                        |   |  |  |
| Preview C Cancel                                                                                          |   |  |  |

• Select 'Preview' and then 'Print'

### VLeBooks

VleBooks does allow for the printing of a small range of pages from Read Online. The print limit varies from book to book depending on the publisher. It is not possible to print the downloaded version of the eBook.

• Select 'Read Online' from the main ebook page and choose the chapter from the Table of Contents. Select the 'Print' icon in the toolbar.

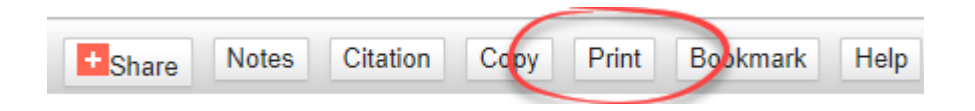

• A pop-up box will load. Enter the pages that are to be printed. The box will also show how many pages have already been printed and how many are still available to be printed. Click 'see details' for more information.

| Print                                                                                                    |  |  |  |  |
|----------------------------------------------------------------------------------------------------|--|--|--|--|
| You may print 43 new pages from this book                                                                                       |  |  |  |  |
| Print range, from: 59 to: 59                                                                                                    |  |  |  |  |
| Print<br>6 unique pages have been printed. (see details)                                                                        |  |  |  |  |
| The following pages have already been printed:                                                                                  |  |  |  |  |
| 27                                                                                                    |  |  |  |  |
| Each printed page is counted once.<br>Printing a page again, will not affect the number of "new pages" which can be<br>printed. |  |  |  |  |

• Select 'Print'

### Proquest eBook Central

Proquest eBook Central does allow for the printing of a small range of pages as PDF/chapter downloads. The print limit varies from book to book depending on the publisher. It is not possible to print the fully downloaded version of the eBook.

To print a chapter/ section of the book select the Print PDF icon on the Reader Toolbar. Select Page Range options and your citation style.

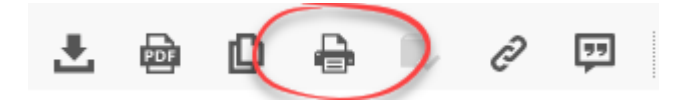

| PRINT TO PDF   |                                                                       | ×   |
|----------------|-----------------------------------------------------------------------|-----|
| PAGE RANGE     | Current page<br>Pages from to<br>Maximum 33 pages.<br>Current Chapter |     |
| CITATION STYLE | MLA v                                                                 |     |
|                | Cancel                                                                | nue |

• You can check how many pages you have left to download/print by checking the information on the eBook main page.

| Availability |                                                                                      |                                                           |  |  |
|--------------|--------------------------------------------------------------------------------------|-----------------------------------------------------------|--|--|
| You          | have an active loan that expires in 0 day(s) and 2                                   | 23 hour(s).                                               |  |  |
|              | Online Reading                                                                       | 44 pages remaining for copy (of 44)                       |  |  |
| Ŧ            | Full Download<br>You have an active loan that expires in 0 day(s) and<br>23 hour(s). | pages remaining for PDF<br>print/chapter download (of for |  |  |
|              | PDF Chapter Downloads                                                                |                                                           |  |  |

## ACLS Humanity -PDF Chapter download

• ACLS Humanity does not offer printing from Read Online. Instead you will need to download chapters to PDF. before you print them. With this platform there are no limits on how much or how long you can download or print.

• Select the chapter you require from the table of contents list on the main ebook page.

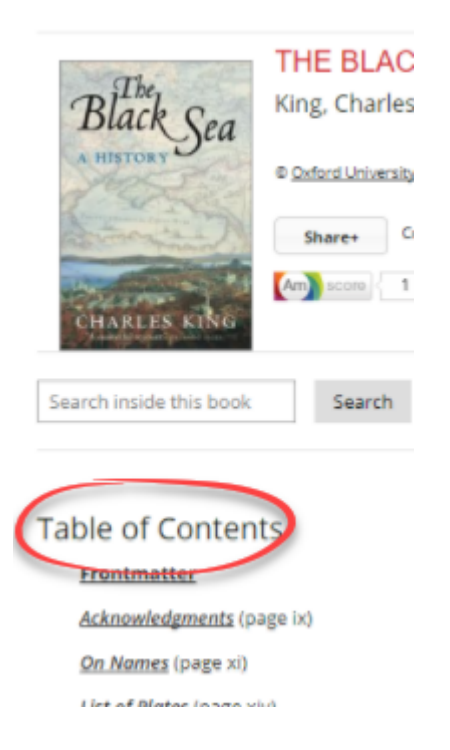

• Select the 'Chapter PDF' icon at the top of the ebook page.

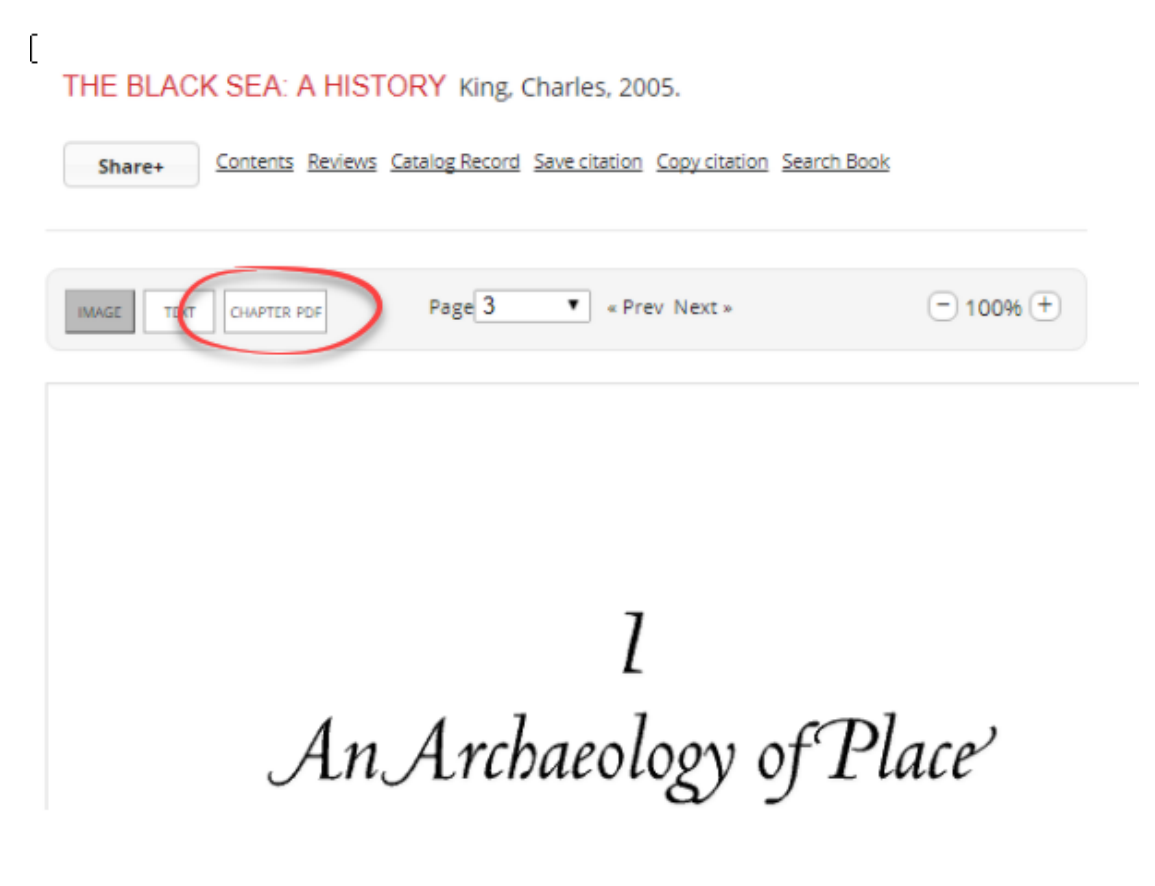

• Select the 'Download chapter as PDF' link

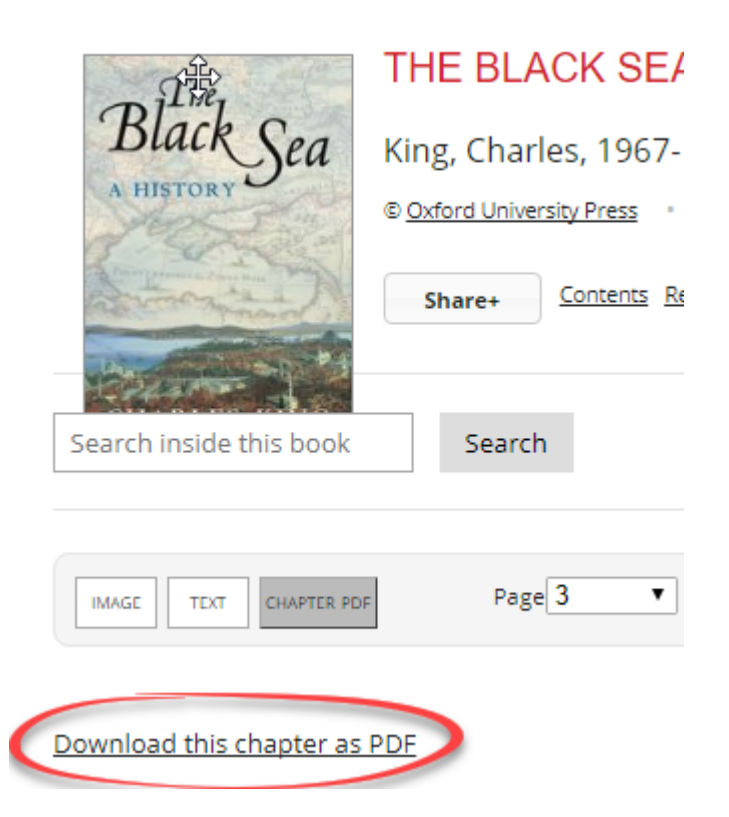

• Once the chapter downloads, select print from the top menu.

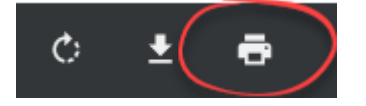